## How to register for AOT Free Wi-Fi by TRUE

1. Turn on Wi-Fi and select SSID: AOT Free WiFi by TRUE

2. Open a browser and type www.truewifi.net (or other websites) and you'll be led to the Landing Page to register AOT Free WiFi by TRUE

3. Select "Get FREE Wi-Fi"

|   |              | 6                      | Already have    | e account                      |                                                                  |   |
|---|--------------|------------------------|-----------------|--------------------------------|------------------------------------------------------------------|---|
|   | -CIP         | OT                     | Osemane         | Lisenane<br>Tratilios Tratilio | w II In This D in Reprint Light                                  |   |
|   | Free         | WIEI                   | -               | Our eyeters will and           | tereloaty same disawit, disarranary etc.                         |   |
|   | TTEE         | VVII 1                 | Password        | Frend Bassiel                  | P                                                                |   |
|   | Groemov      | E win                  |                 | Gonnect                        | Penet                                                            | x |
| 4 | L* New Memb  | er                     |                 |                                | true move 🖽 wik                                                  |   |
|   | 🞯 Wi-Fi Pack | age Start Only at 59   | THB/day         |                                | Free Hi Speed WI-FI<br>To get four a mouther 10 Speed WI-FI from |   |
|   | Win Petkage  | Price (WAT Inc.) Speed | Validity Period | Buy                            | True, clea make                                                  |   |
|   |              |                        |                 |                                | GOL FREE WITH                                                    |   |

4. Fill in the information, then click "Register"

|                   | Free Hi-Speed Wi-Fi          |                                                                    |     |
|-------------------|------------------------------|--------------------------------------------------------------------|-----|
| FROT              | Please full fill your info t | o get Free x minutes hi-speed Wi-FL                                |     |
| ACI               | Pul Name                     | Pull Neme                                                          |     |
| Free WiFi         | Email                        | Email                                                              |     |
| true move El With | ID Card/Passport No.         | ID Gard/Passport No.                                               |     |
|                   | Country                      | Thaland                                                            | x   |
|                   |                              | I agree and consent to the Terms of Service<br>and Privacy Policy. | 1.5 |
|                   |                              | Register Back                                                      |     |

5. If the information is not completed, you'll be asked to fill in the blank field as shown

|                    | Free Hi-Speed Wi-Fi          |                                                           | -         |
|--------------------|------------------------------|-----------------------------------------------------------|-----------|
| T                  | Please full fill your info t | o get Free x minutes hi-speed Wi-Fi.                      |           |
| <br>AOT            | Full Name                    | Full Name                                                 |           |
| Erec MIEL          |                              | We need to know your name                                 |           |
| Free WIFI          | Email                        | Eruð                                                      |           |
| true move III with |                              | We need to lenow your email                               |           |
|                    | ID Card/Passport No.         | ID Card/Paraport No.                                      |           |
|                    |                              | We need to know your id                                   | 1         |
|                    | Country                      | Thaland \$                                                |           |
|                    |                              | I agree and consent to the Terms of<br>and Privacy Policy | f Service |
|                    |                              | Please accept agreement before get free w                 | m.        |

6. If you've already registered, there'll be a message showing the repeated information as well as your former username and password.

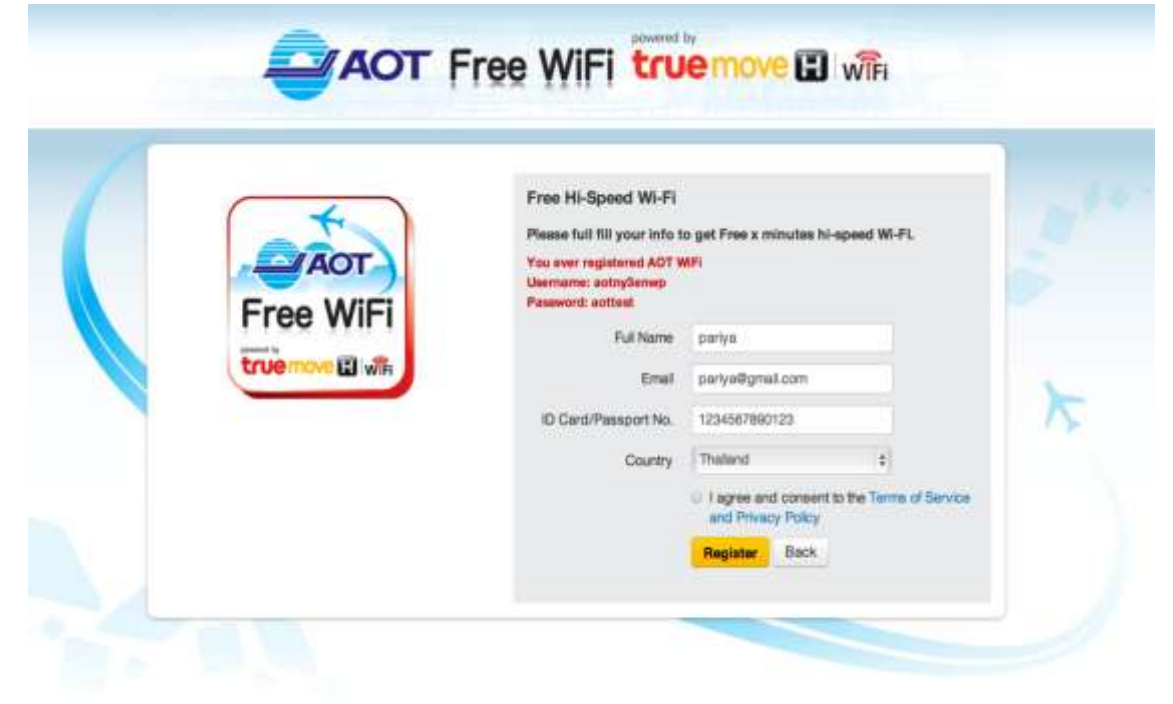

7. Once registered, a username and password will be shown for logging in

|   | AOT F     | Free WiFi true move 🖬 wifi                                                                                                 | 1    |
|---|-----------|----------------------------------------------------------------------------------------------------|------|
| 1 | (4)       | Your Login Information                                                                                                    | - st |
|   | AOT       | Username sotnyberwp                                                                                                    |      |
|   | Free WiFi | Password WQPRJJJe                                                                                                    |      |
|   |           | Your login information has been set                                                                                        |      |
|   |           | Please login to use Airport Hi-Speed Wi-Fi by True                                                                         | 1    |
|   |           | Username Username                                                                                                    |      |
|   |           | TrustRover/TrustRover H No./Trus ID in Approved Lopi.<br>Our system will automatically sewer binary/fit, Binarrovert, etc. |      |
|   |           | Pedaword Pedaword                                                                                                    |      |
|   |           | Forget Password                                                                                                    |      |
|   |           | Connect Resat                                                                                                    |      |

8. The details of WiFi by TrueMove H service will be sent to the email registered for the service.

| Ŕ | truewifi@truecorp.co.th<br>To: parlyachatr@gmail.com            | November 26, 2013 2:33 PM |
|---|-----------------------------------------------------------------|---------------------------|
|   | True WiFi by TrueMove H Login Confirmation                      |                           |
|   | เรียน คุณลูกคำ                                                  |                           |
|   | รายละเอียดสำหรับบริการ WiFi by TrueMove H ของคุณคือ             |                           |
|   | ชื่อผู้ใช้ : aotny3enwp                                         |                           |
|   | รพัสผ่าน : WQPRJJJe                                             |                           |
|   | แพ็คเกจ:                                                        |                           |
|   | วันหมดอายุ: 27/11/2013 14:33:30                                 |                           |
|   | กรุณารักษารหัสของคุณเป็นความลับเพื่อความปลอดภัย                 |                           |
|   | ขอบคุณสำหรับความไว้วางใจในบริการ                                |                           |
|   | WiFi by TrueMove H                                              |                           |
|   | Dear Sir or Madam                                               |                           |
|   | Your WiFi by TrueMove H package information is as follows:      |                           |
|   | Username: aotny3enwp                                            |                           |
|   | Password: WQPRJJJe                                              |                           |
|   | Package:                                                        |                           |
|   | Expired date: 27/11/2013 14:33:30                               |                           |
|   | For security reason, please keep it confidential.               |                           |
|   | Thank you for your trust in our service,<br>WiFi by TrueMove H  |                           |
|   | 12005647535.000 03 05 65 00 00 00 00 00 00 00 00 00 00 00 00 00 |                           |
|   |                                                                 |                           |
|   |                                                                 |                           |
|   |                                                                 |                           |